### جامعة مؤتة / مركز التعليم الالكتروني

طريقة الدخول الى برنامج ميكروسوف تيمز في جامعه مؤتة

1- الدخول الى موقع الجامعة الرسمي من خلال الرابط التالي Mutah University :: Jordanجامعة مؤنة :: الأردن

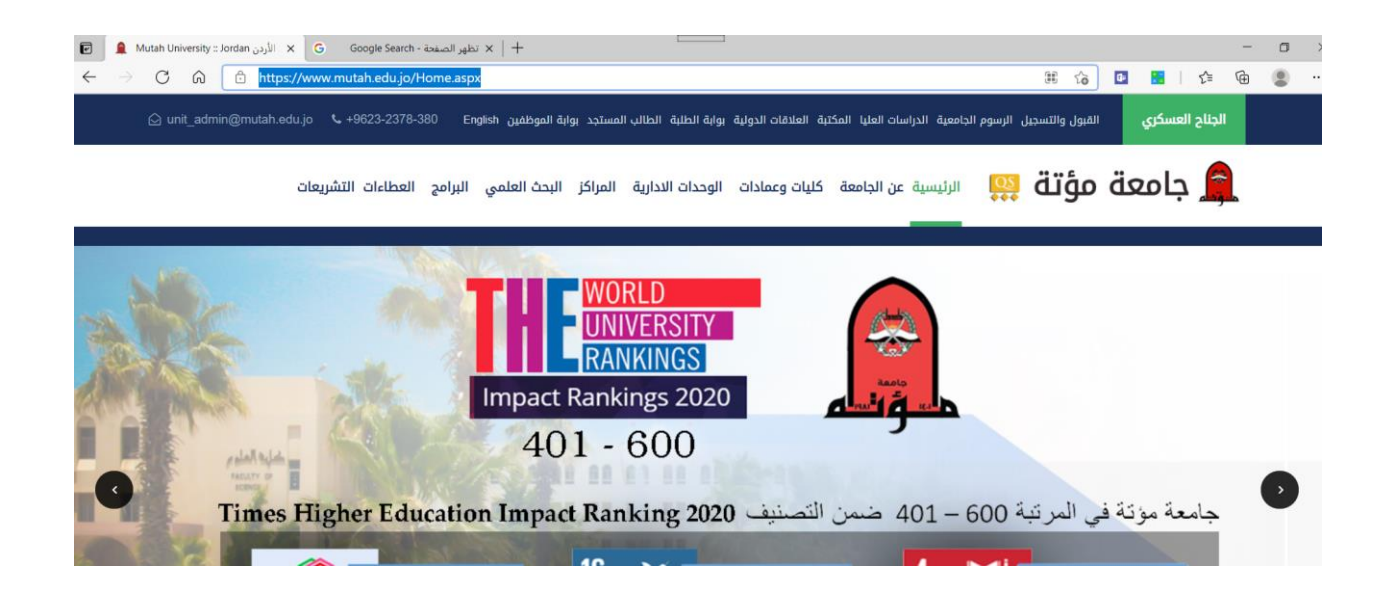

### 2- الدخول الى الرابط البريد الالكتروني

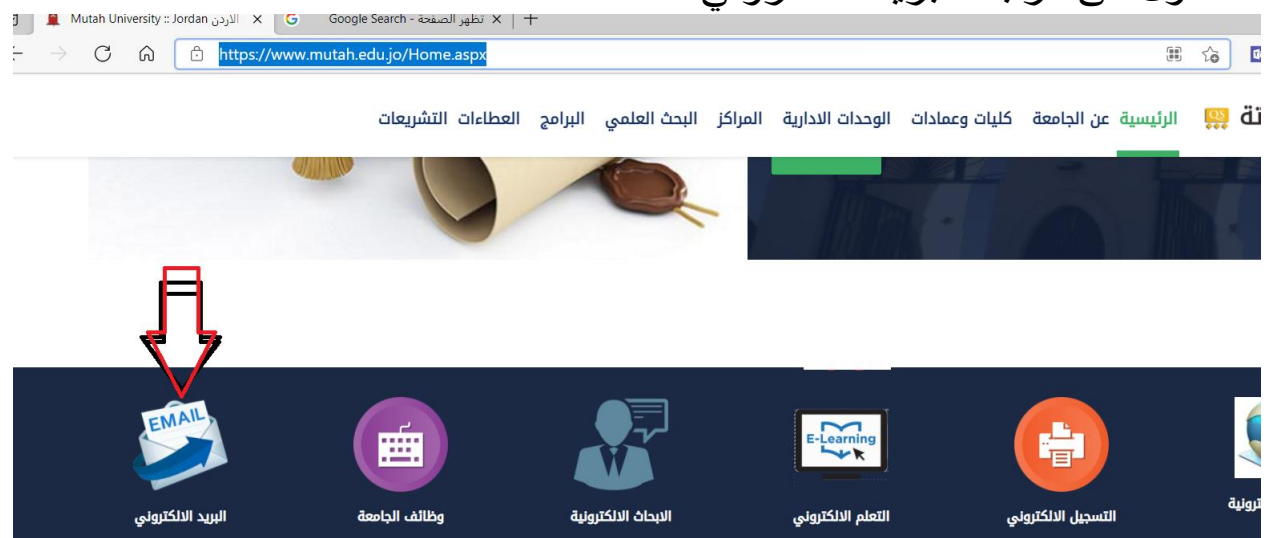

### 3- ادخال الايميل الخاص بعضو الهيئة التدريسية مع mutah.edu.jo@

| لي الحال الرقم الجامعي كما في الصورة | Microsoft                  |
|--------------------------------------|----------------------------|
|                                      | Sign in                    |
|                                      | 620191203004@mutah.edu.jo  |
|                                      | No account? Create one!    |
|                                      | Can't access your account? |
|                                      | Back Next                  |
|                                      |                            |
|                                      | 🔍 Sign-in options          |

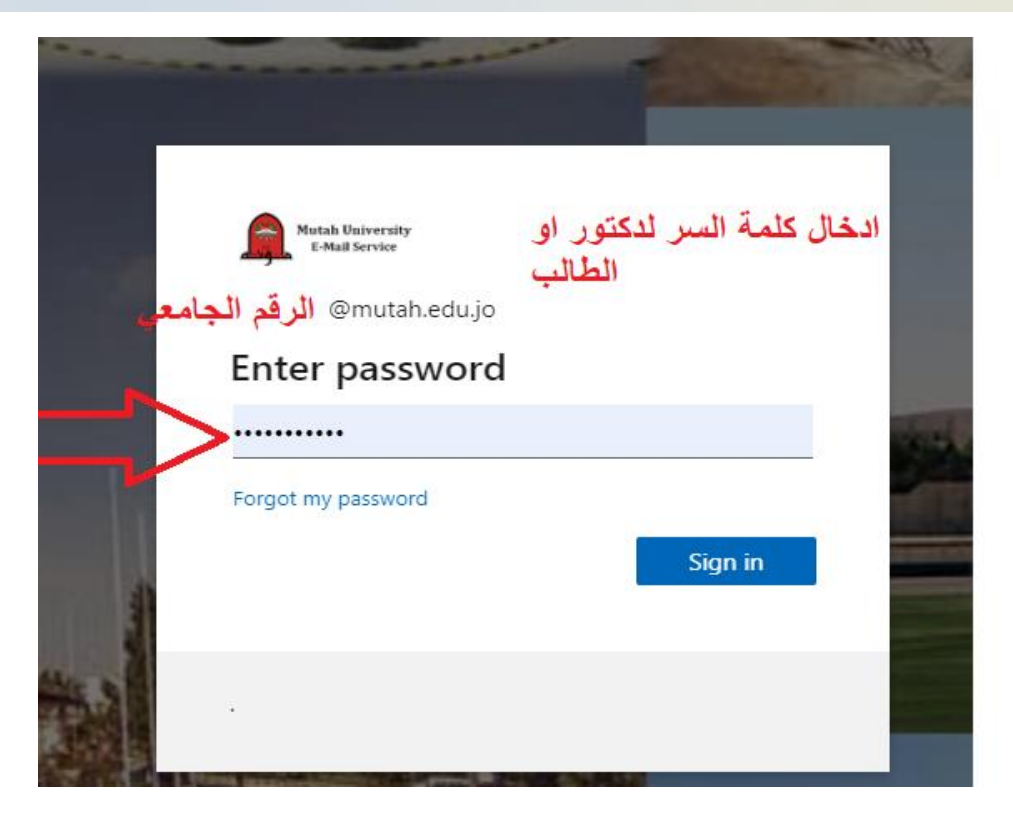

### 4-وبعد ذلك الدخول الى مجموعة النقاط لتظهر مجموعة البرامج المتاحة واختيار المطلوب (Teams)

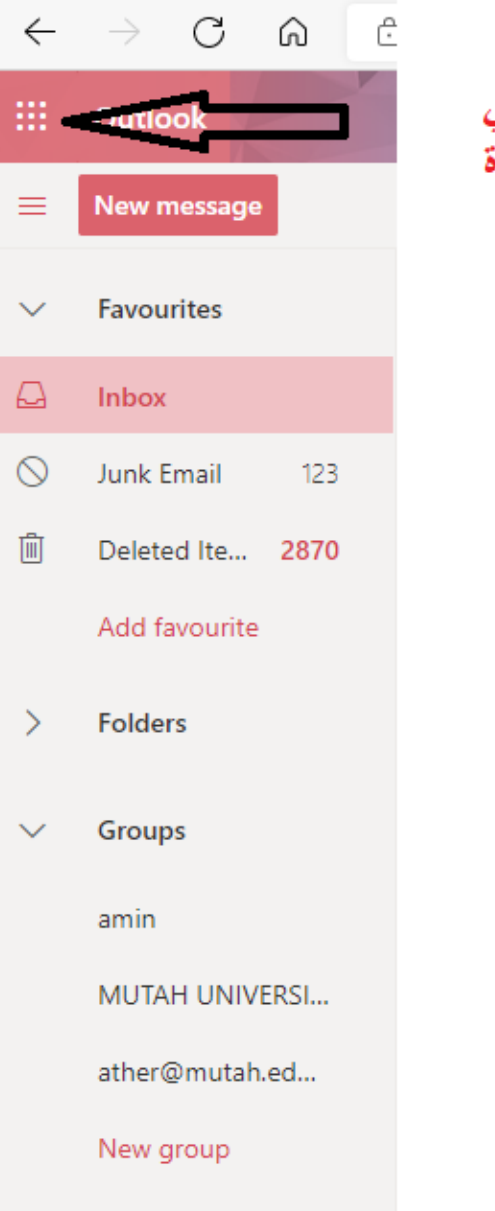

يتم الدخول الى مجموعة النقاط كما في الصورة

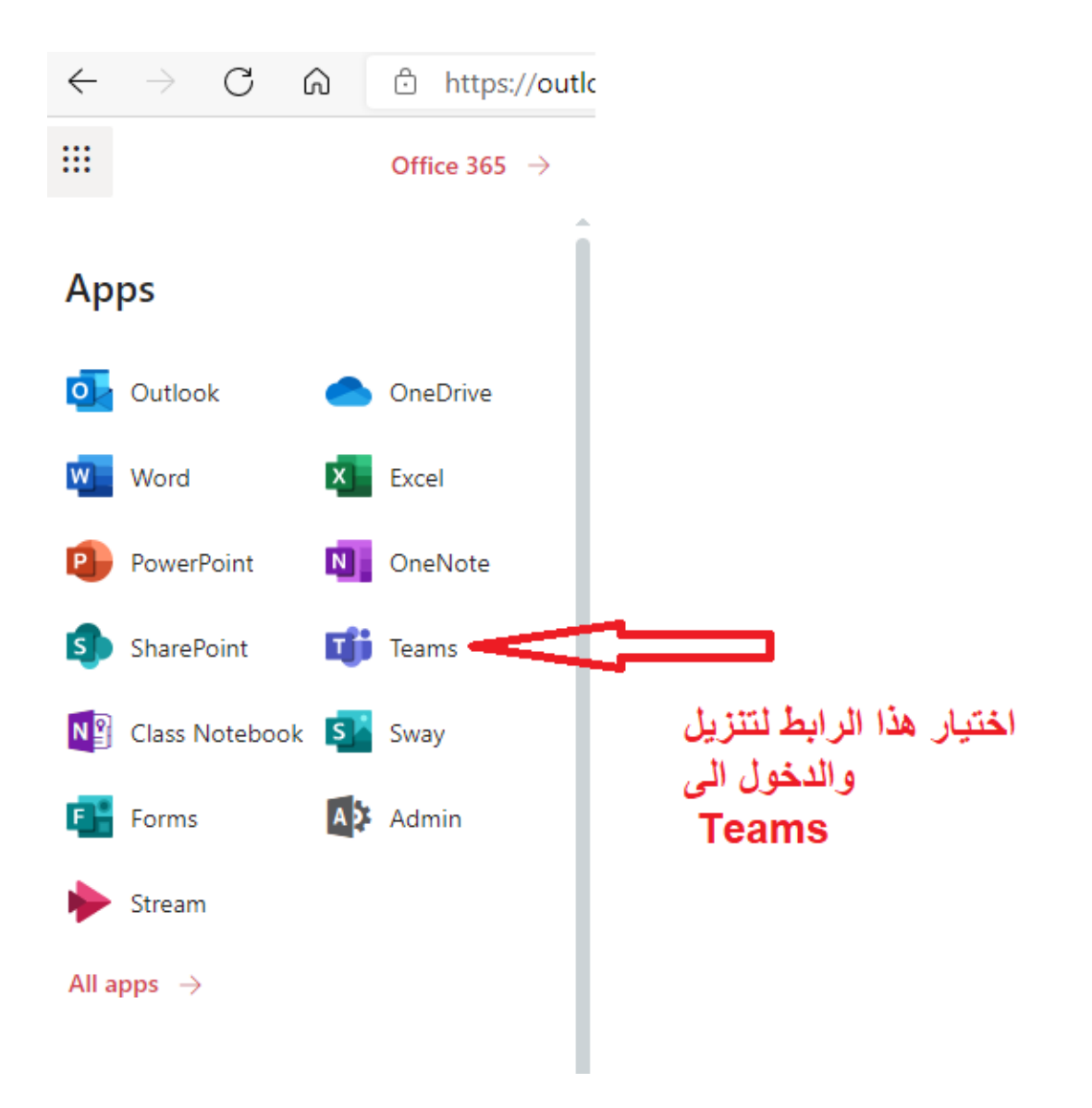

### -5

6- يكمن تنزيل التطبيق من المتجر الخاص بالهاتف مثلا (play store)

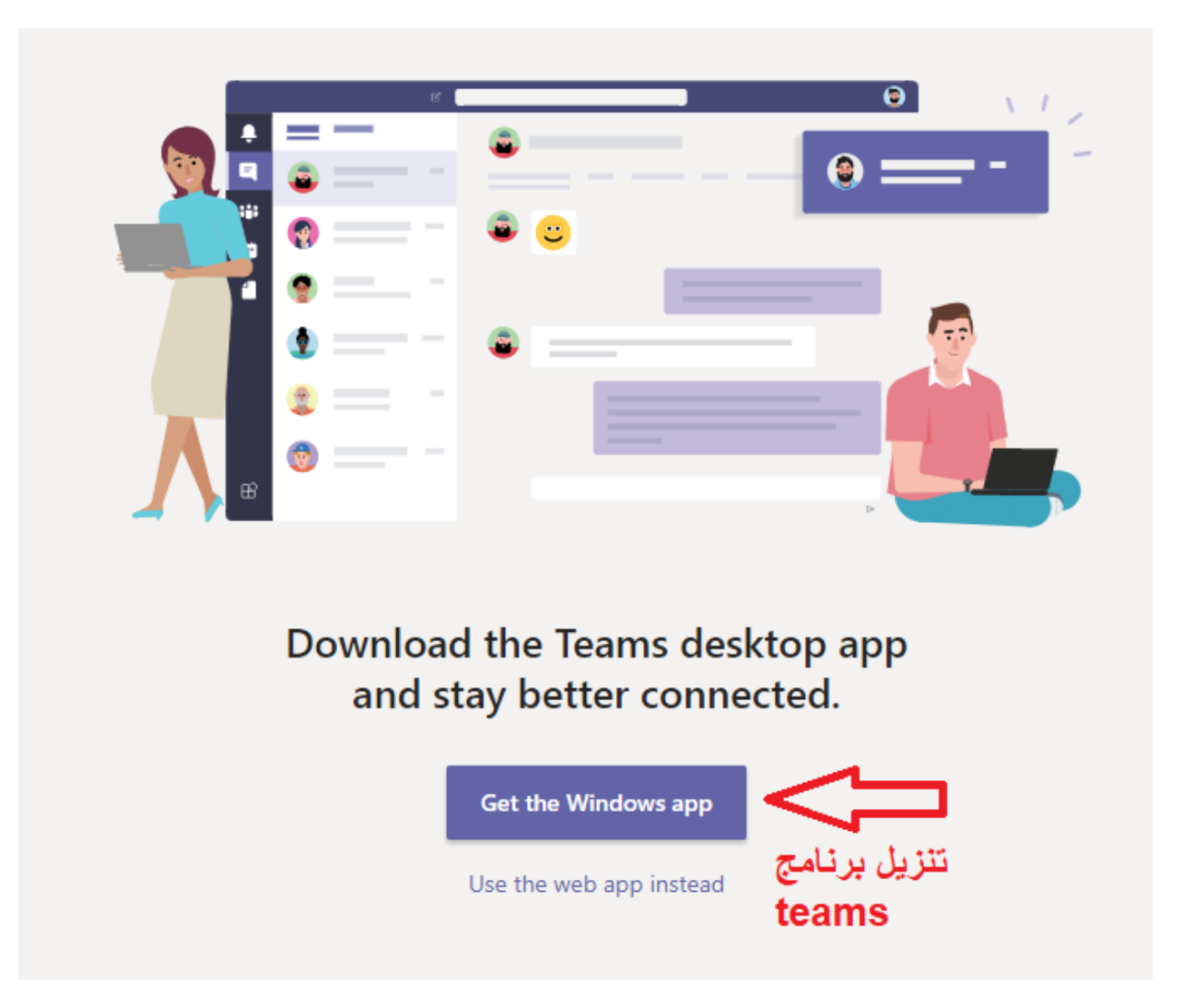

### 7-في هذه الشاشة توضح الواجه الرئيسية لبرنامج التيمز والتي تحتوي يتم فيها انشاء الفرق واضافة الطلبة

| $\leftrightarrow$ $\rightarrow$ C $\triangle$ https://teams.microsoft.com/_#/school//?ctx=teamsGrid |                        |            | රබ් රී≊ 庙 🕞 Sign in 🔊 … |
|----------------------------------------------------------------------------------------------------|------------------------|------------|-------------------------|
|                                                                                                    | Microsoft Teams        | Q. Search  |                         |
| Activity                                                                                            | Teams                  |            | 🔅 😪 Join or create team |
| € <sup>3</sup><br>Chat                                                                              | Your teams             |            | من اجل انشاء فريق جديد  |
| tii<br>Teams                                                                                        | ···                    |            |                         |
| Assignments                                                                                         | نا                     | АТ         |                         |
| Calendar<br>Calendar                                                                                | نظم المعلومات الادارية | Admin-Test |                         |
| Files                                                                                               |                        |            |                         |
|                                                                                                    | Hidden teams           |            |                         |

8-خطوات انشاء فريق واضافة طالب من خلال اختيار (Create team)

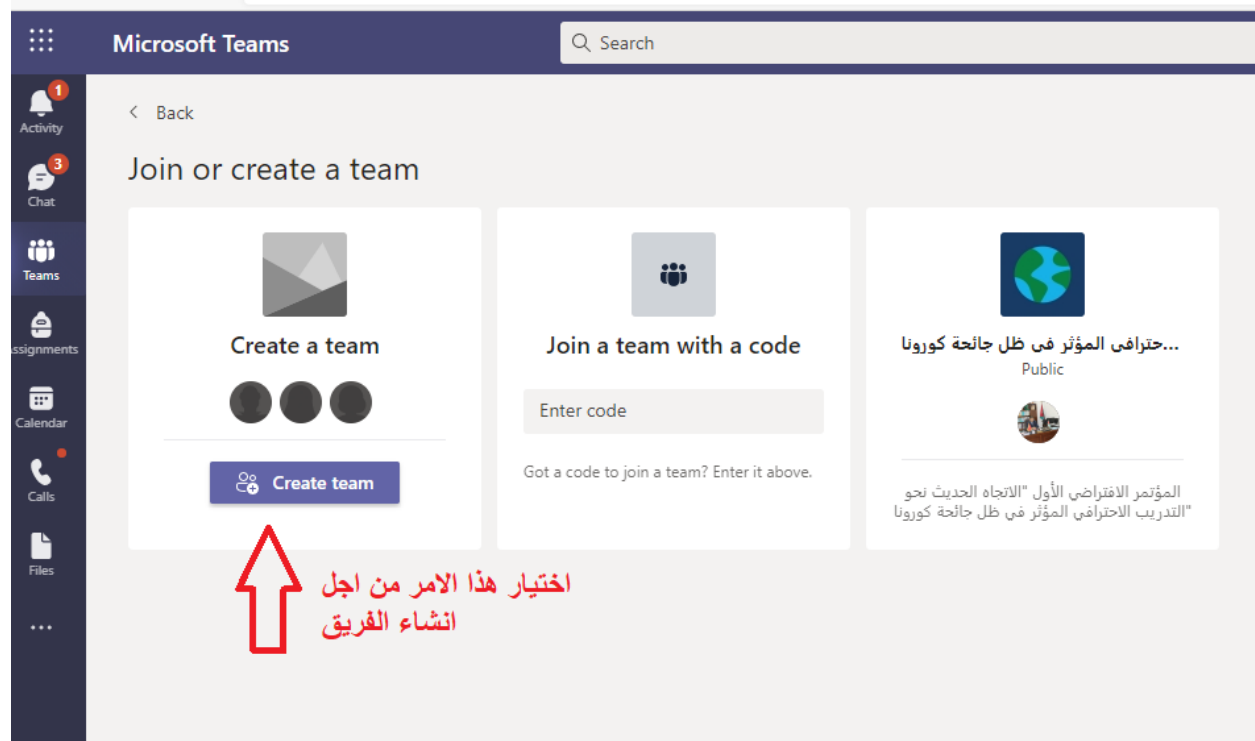

 $\leftarrow$   $\rightarrow$  C  $\bigcirc$  https://teams.microsoft.com/\_#/discover

### 9-ثم اختيار نوع الفريق (Class)

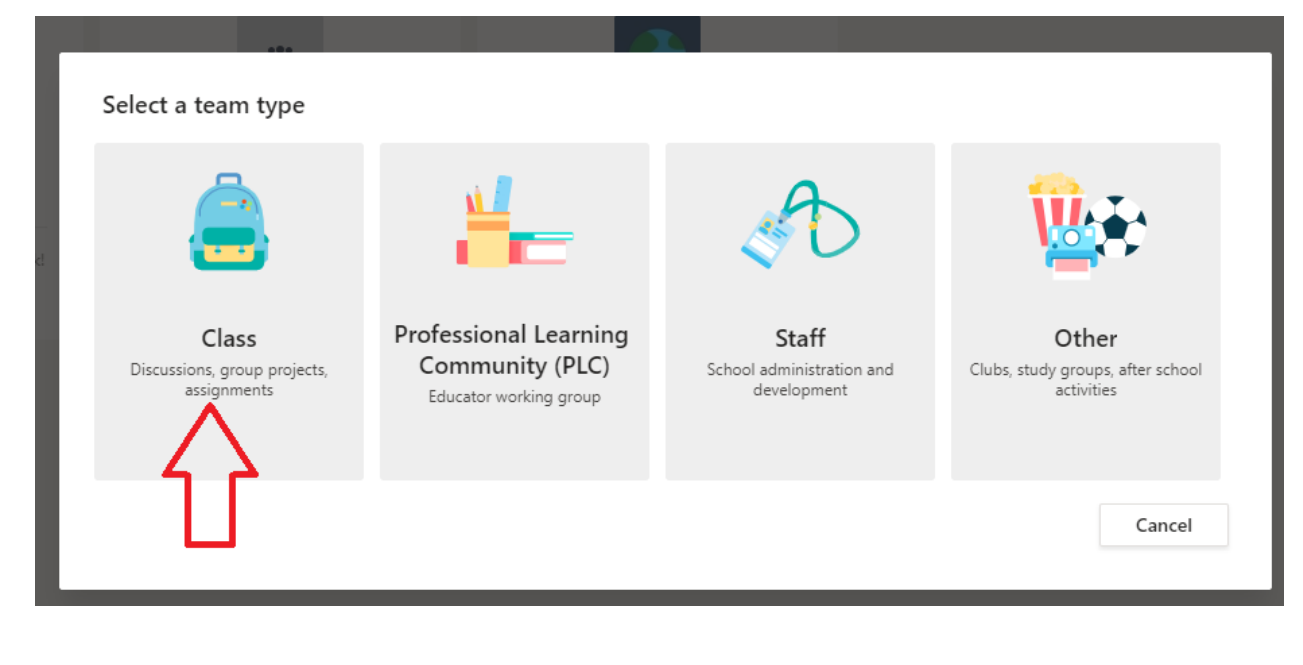

# Create your team Teachers are owners of class teams and students participate as members. Each class team allows you to create assignments and quizzes, record student feedback, and give your students a private space for notes in Class Notebook. Name Description (optional) Let people know what this team is all about Create a team using an existing team as a template

# 10- في الشاشة الخاصة باضافة الطلبة يتم ادخال الرقم الجامعي للطالب وعندما يظهر اسم الطالب نضيف الطالب Add

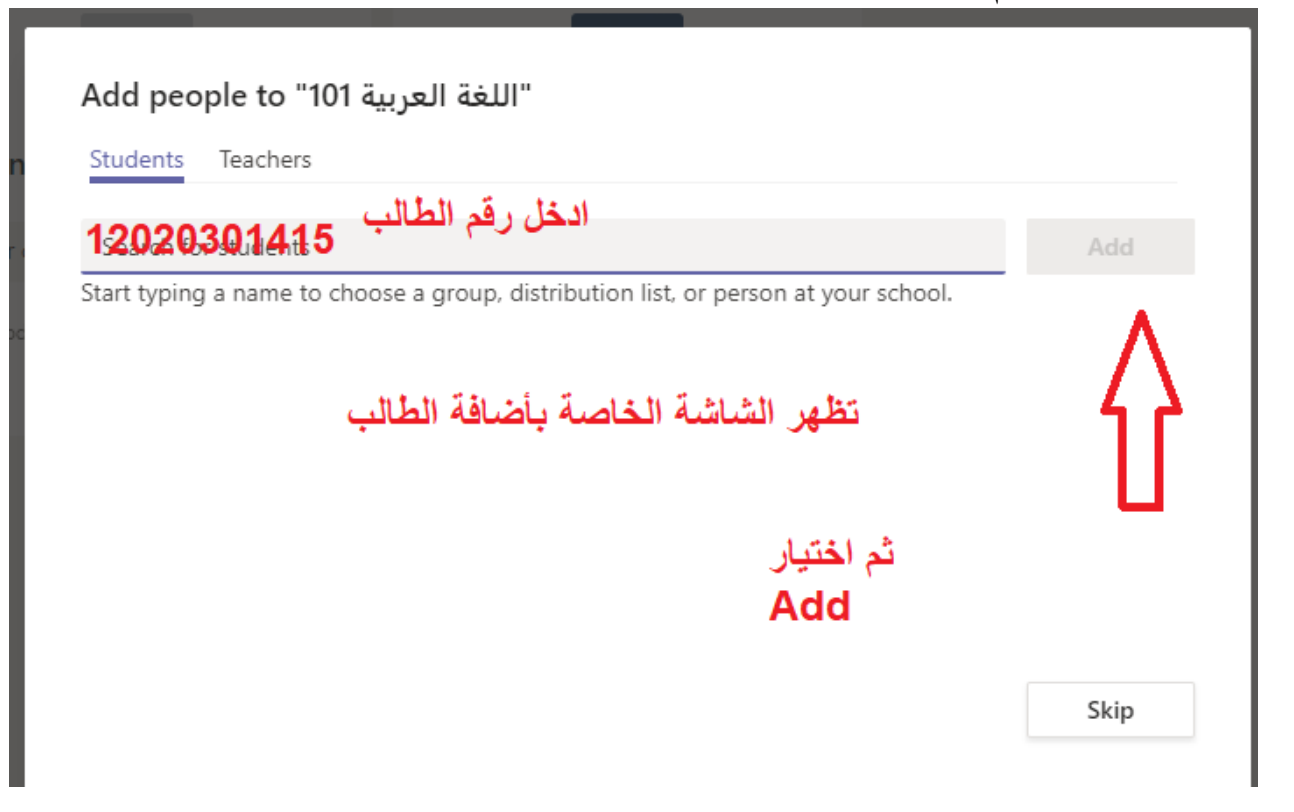

# 11- الصورة التالية توضح بشكل عام جميع الخصائص المتاحة في البرنامج

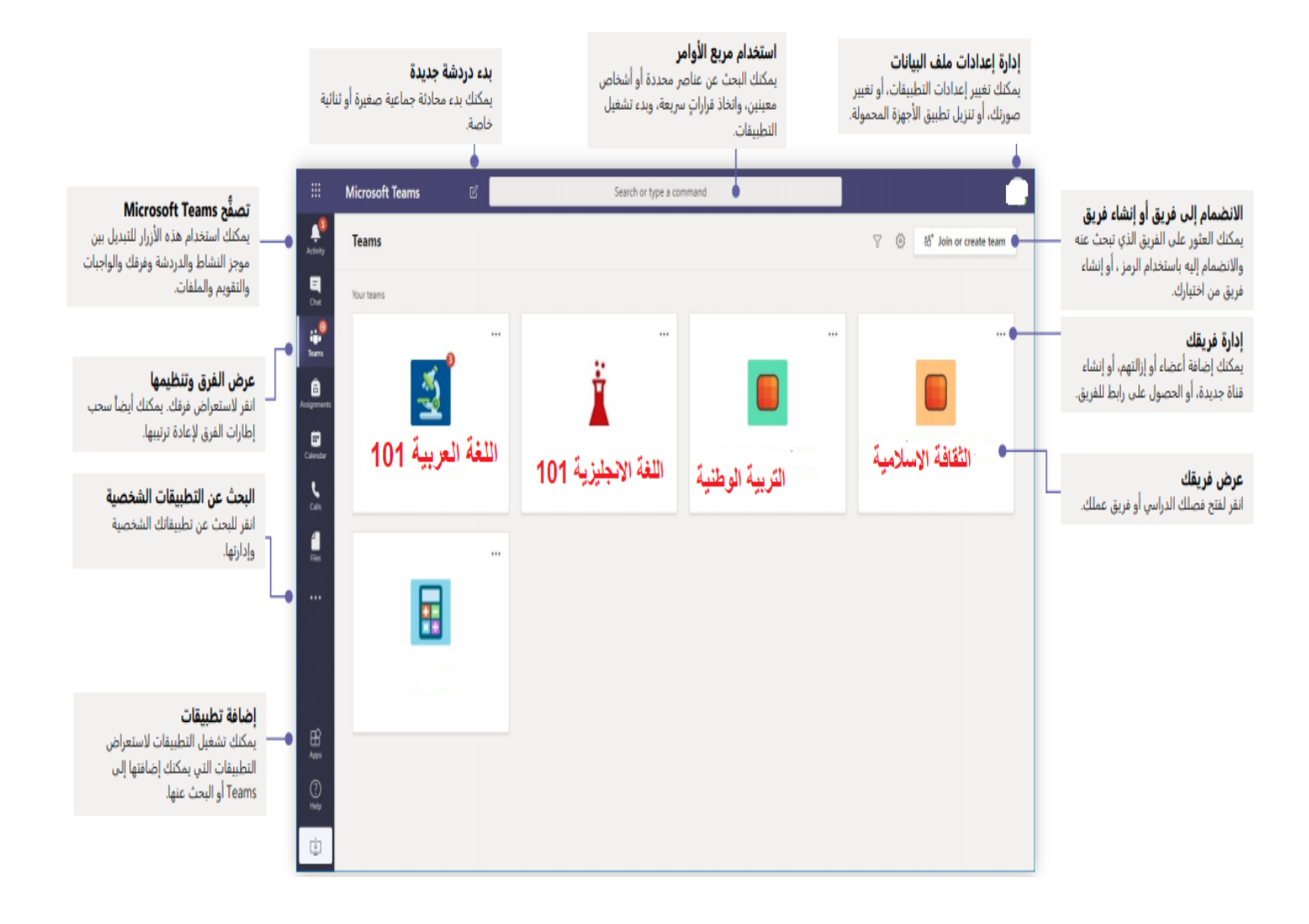

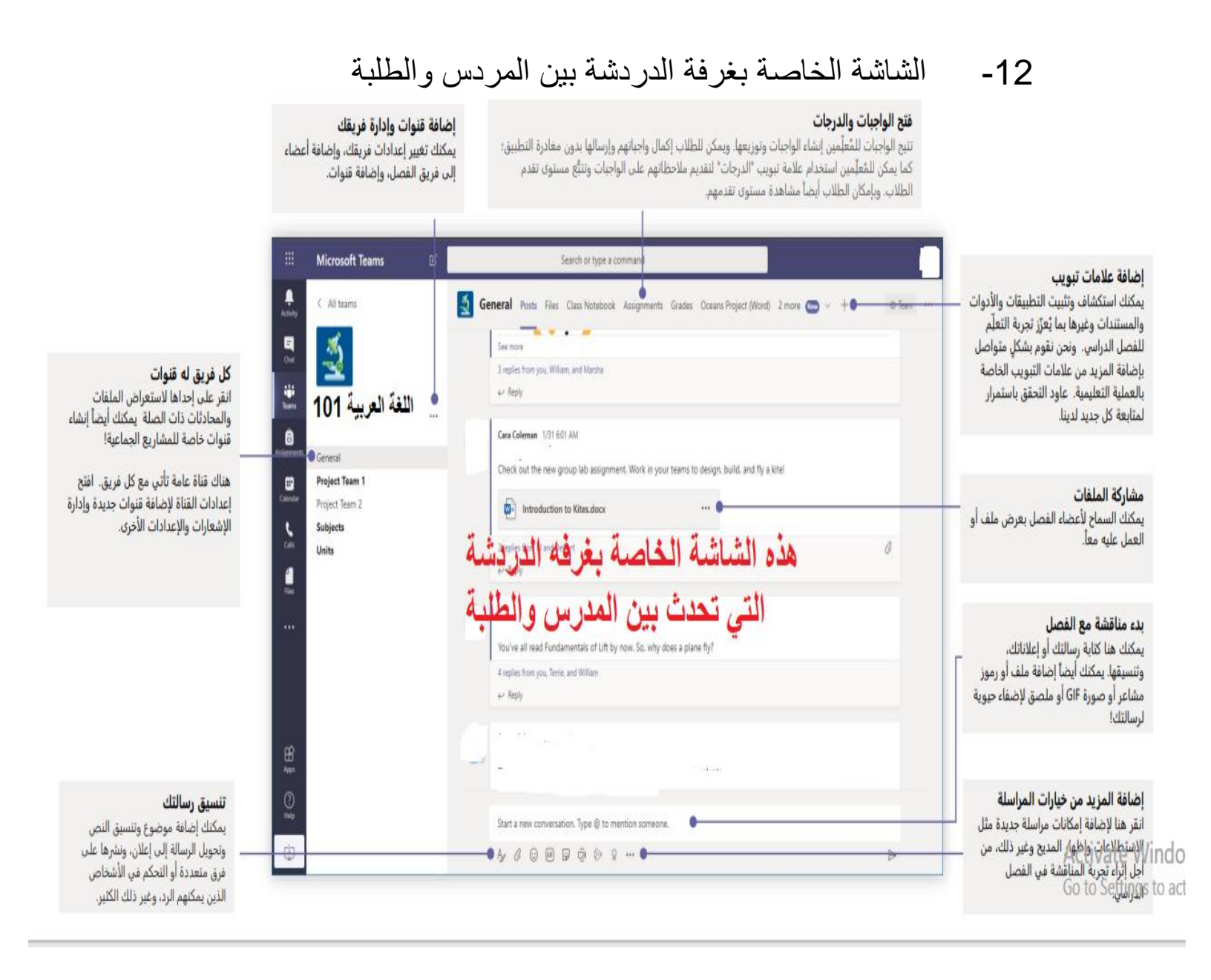

### 13- اجراء اتصال بين المدرس والطلبة (محاضرة)

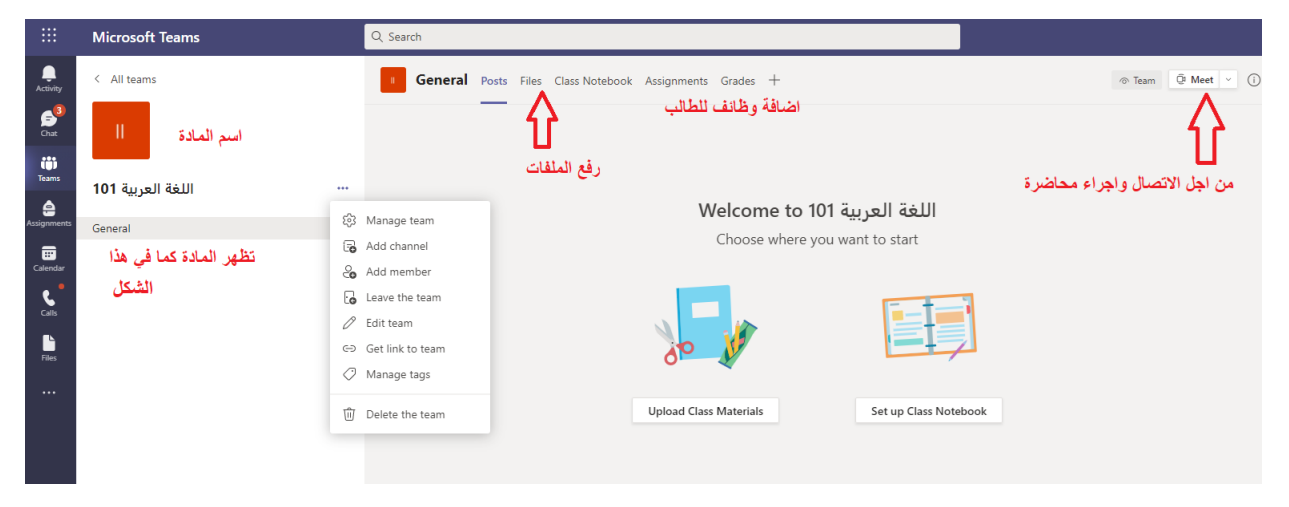

## 14- شاشة الاتصال (join now)

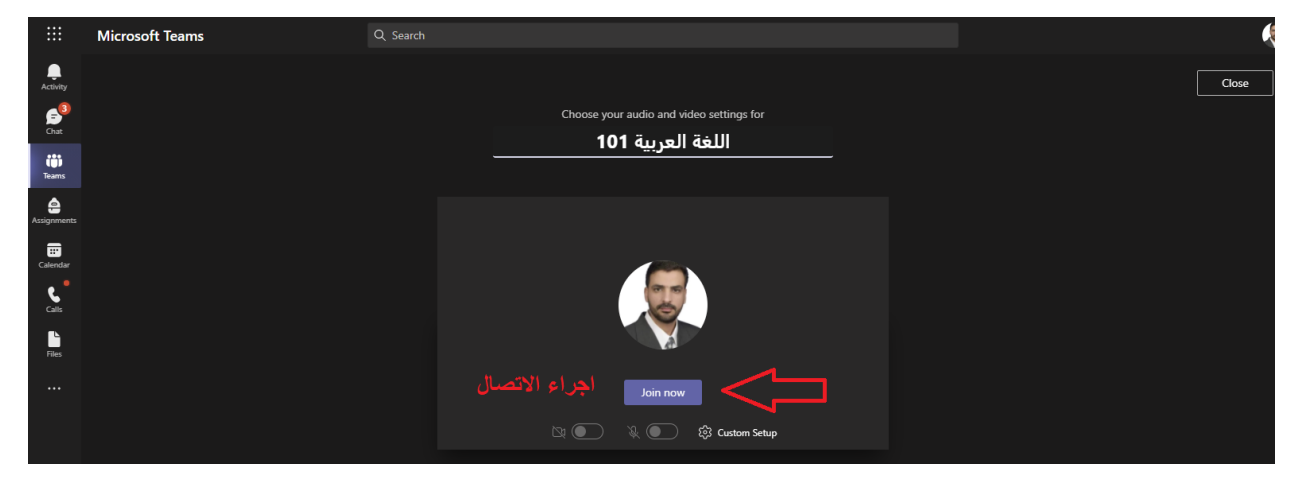

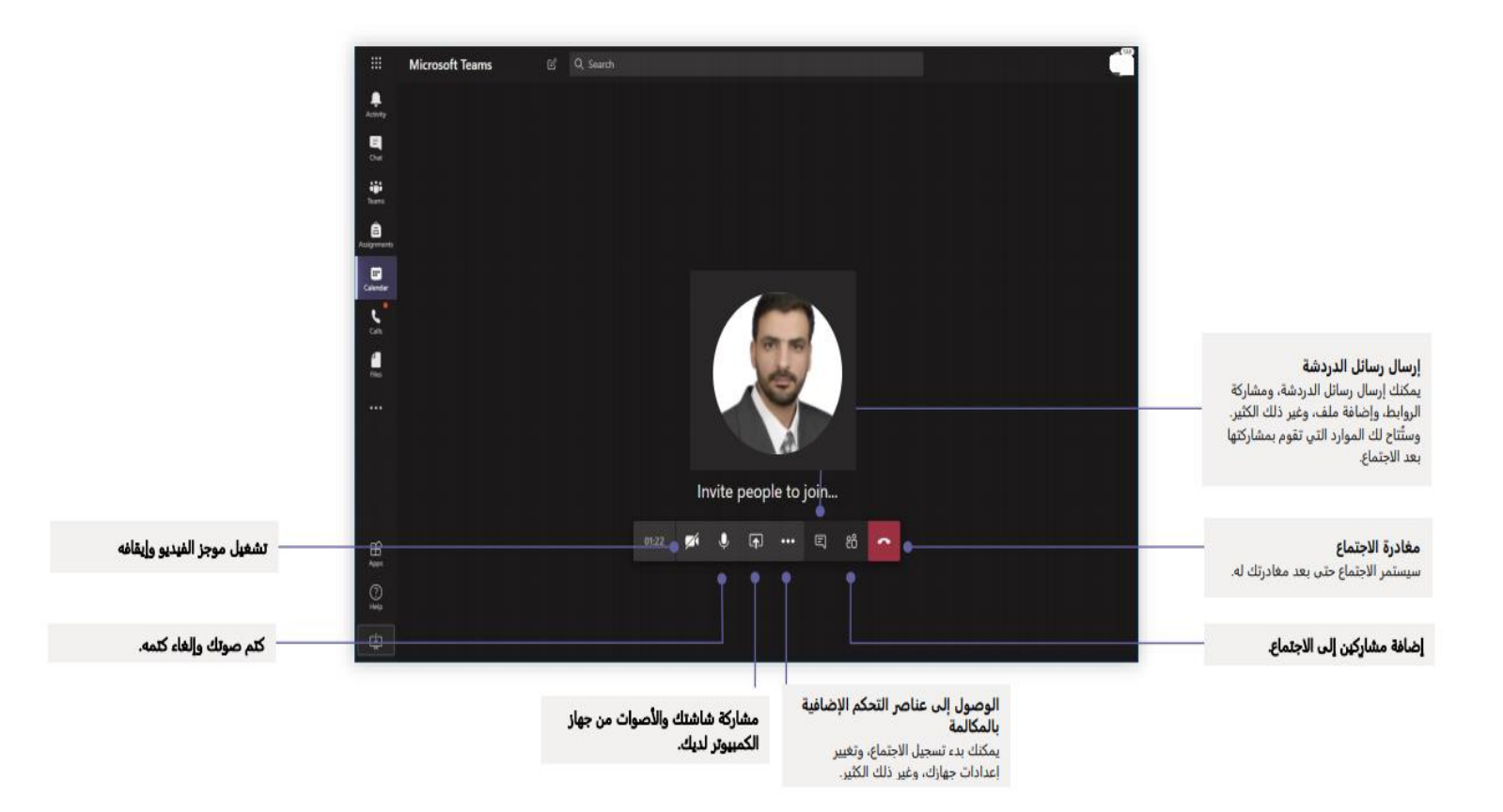